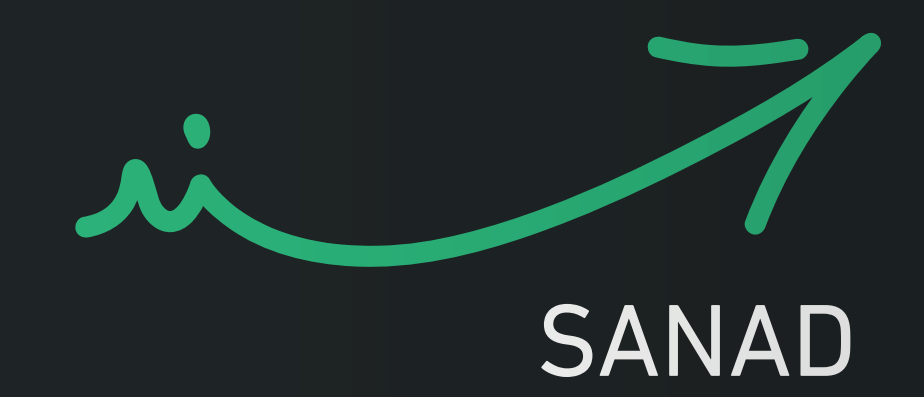

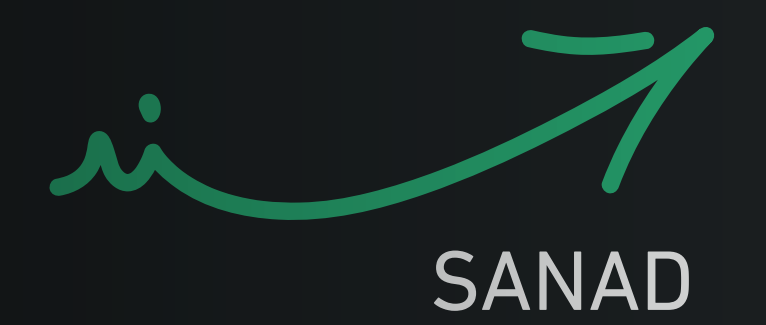

# SANADAPP How to Guide

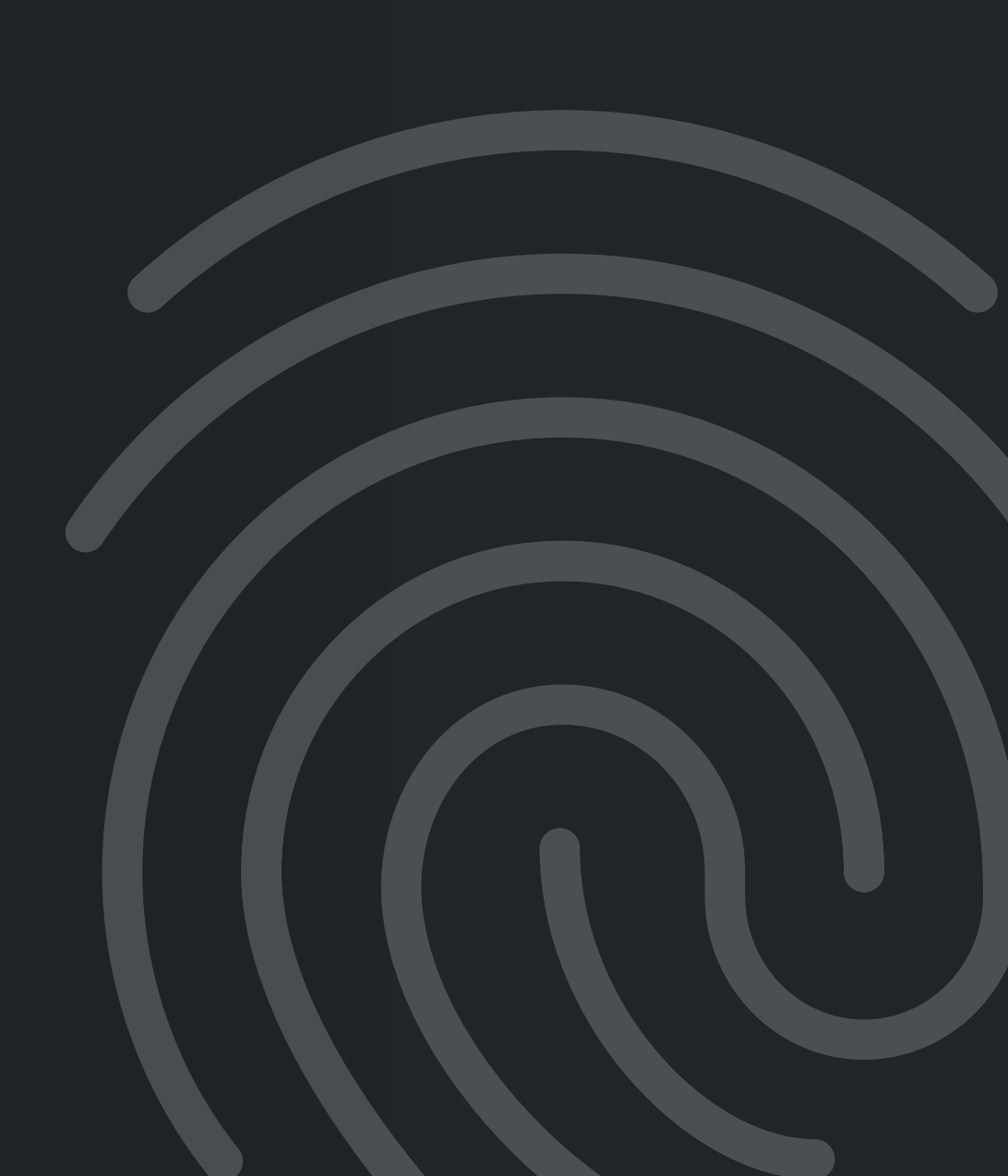

## **Table of Contents**

#### **Guide Manual**

| <b>3</b> steps to start enjoying Sanad app!         | 04      |
|-----------------------------------------------------|---------|
| Step by step instructions!                          | 05 - 06 |
| Choose your Sanad Account                           | 07      |
| Setup your Sanad account (With Digital Identity)    | 15 - 08 |
| Setup your Sanad account (Without Digital Identity) | 21-16   |

Y o u r Government Gateway To Digital Services

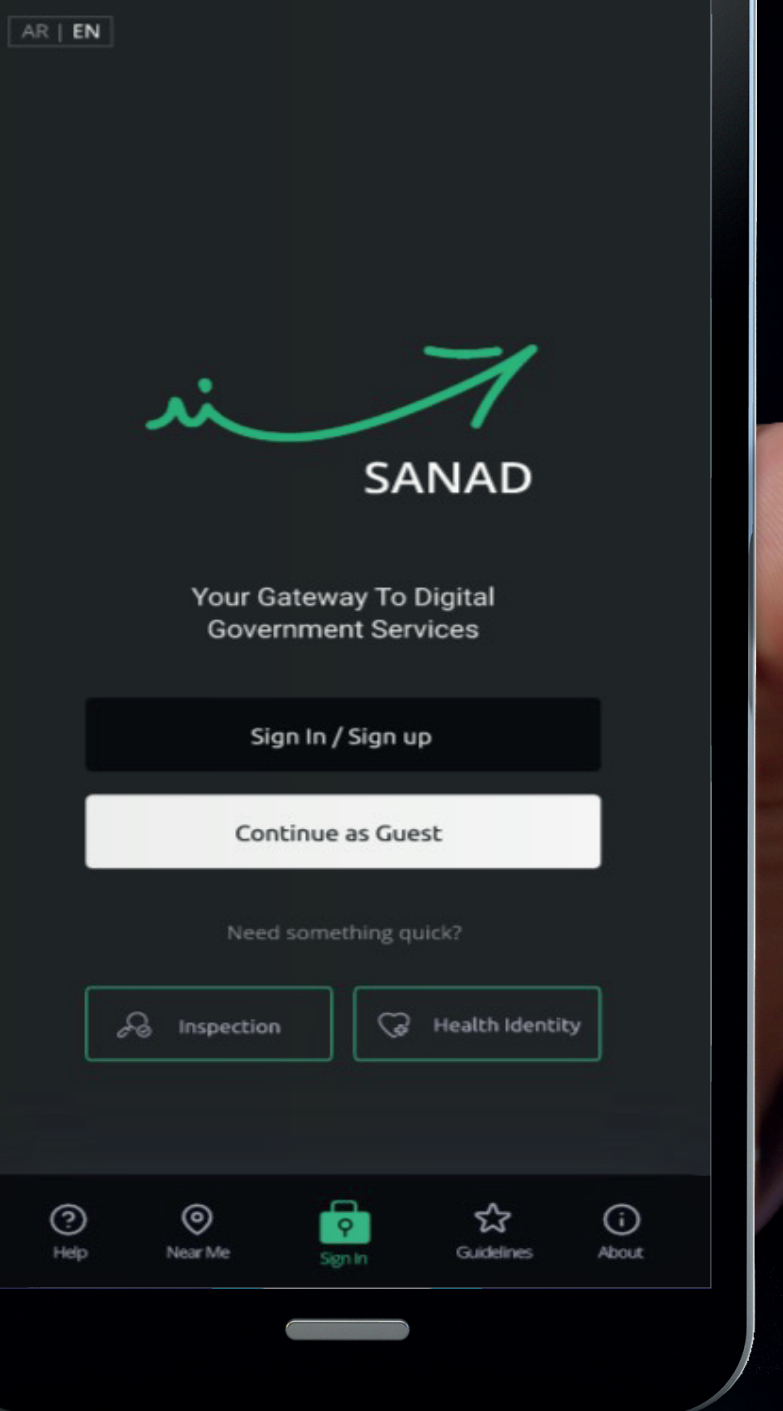

0

### **3 Steps to Start Enjoying Sanad app!**

All you need is a smartphone with an active mobile number, email address, your National ID number and an internet connection

#### Download Sanad app

From all stores

#### Launch Sanad app

Complete the Registration Process

#### You Are Good To Go!

Now you can access all services.

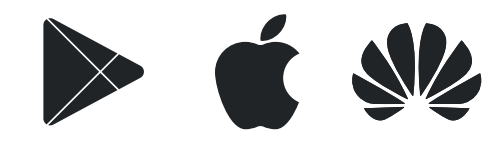

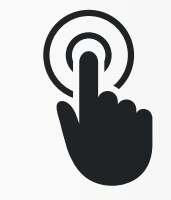

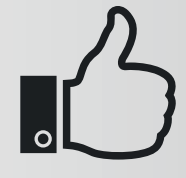

For more information, visit https://sanad.jo

### **Step by Step Instructions** !

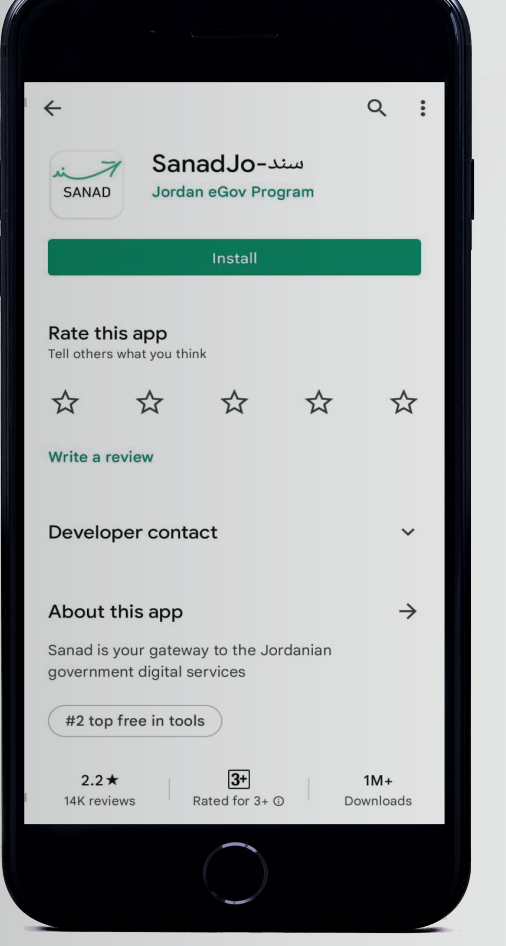

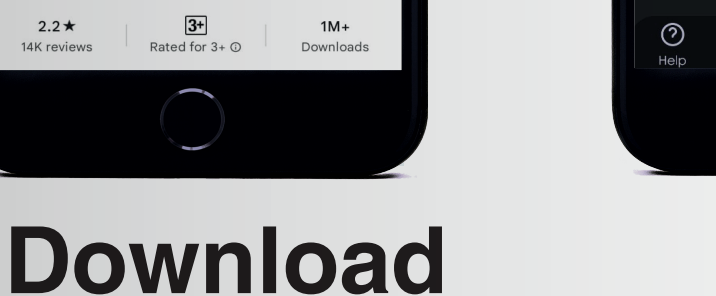

 $\gg$ 

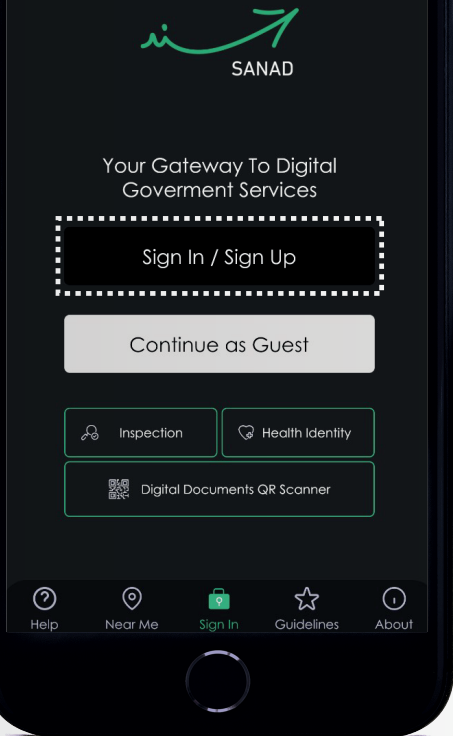

Setup

Ś

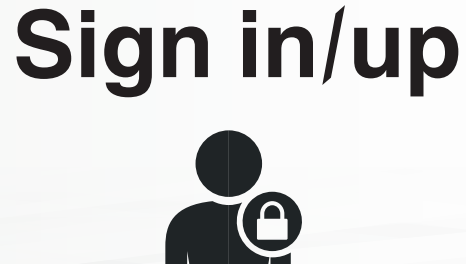

 $\odot$ 

 $\odot$ 

SANAD

: .....

52

Create an account with

**Digital Identity** 

Create an account without

Digital Identity

Already have an account? Sign In

Ŷ

......

 $\gg$ 

with Digital Identity

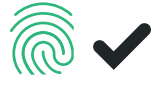

without Digital Identity

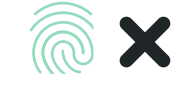

05

### **Downloading Sanad app**

Visit any of the stores and download Sanad app or Scan one of the QR codes

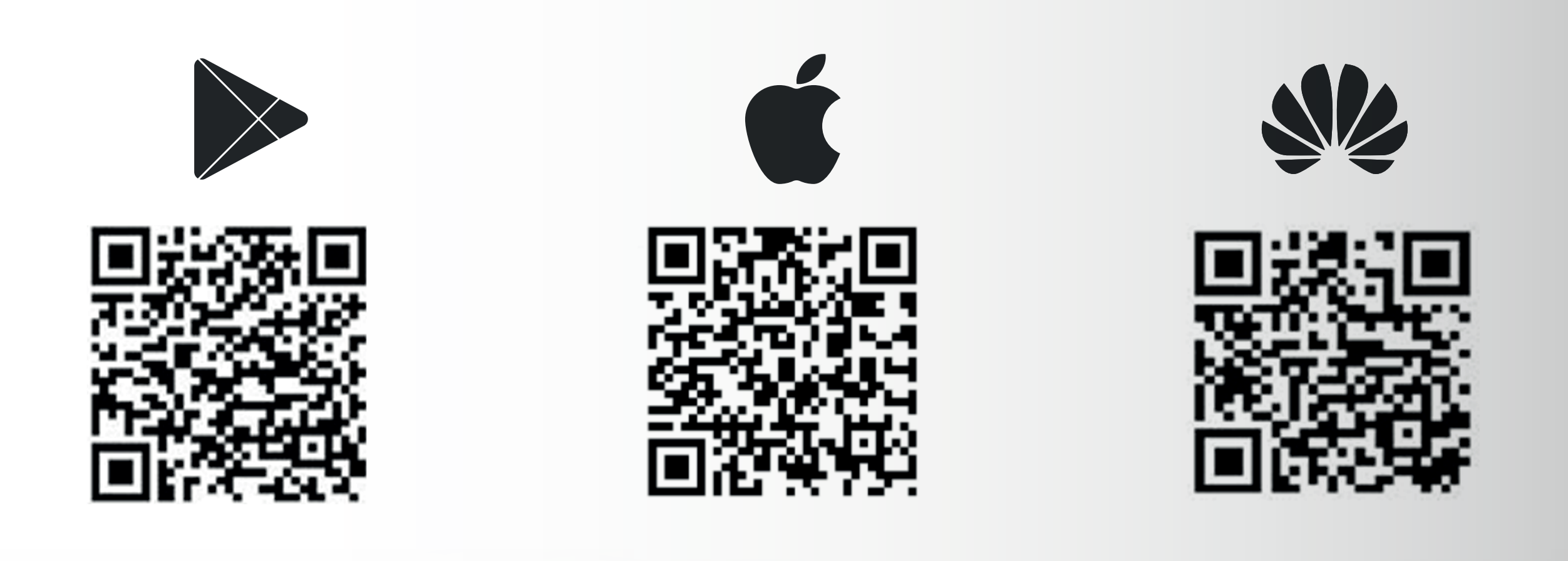

### **Choose your Sanad Account**

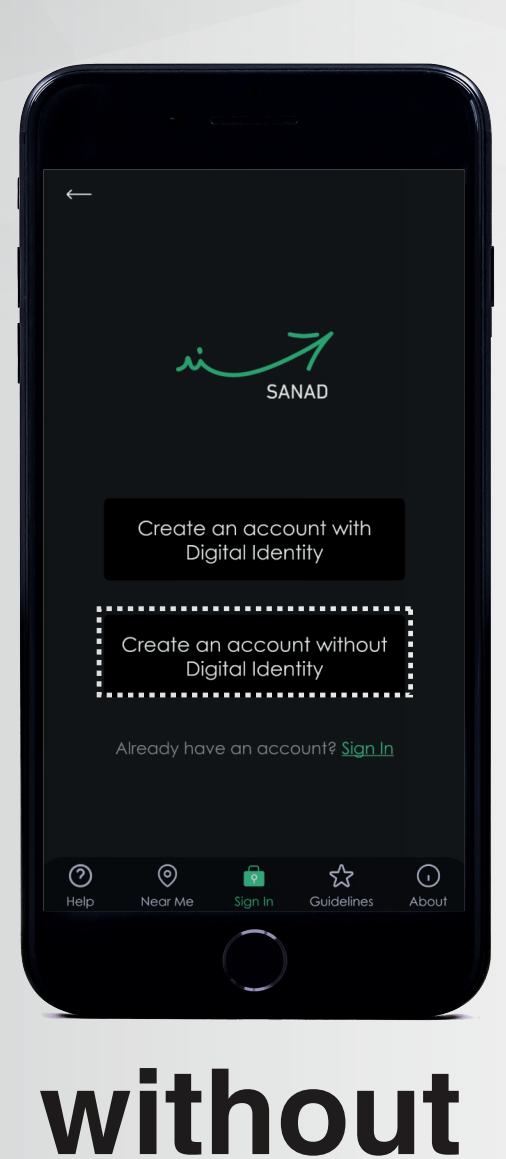

**Digital Identity** 

X

<image><image><image><image><image><text><text><text><text>

with Digital Identity

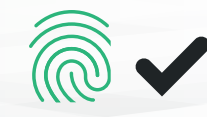

### Setup your Sanad account With Digital Identity

 $\gg$ 

#### 01-Visit one of Sanad stations

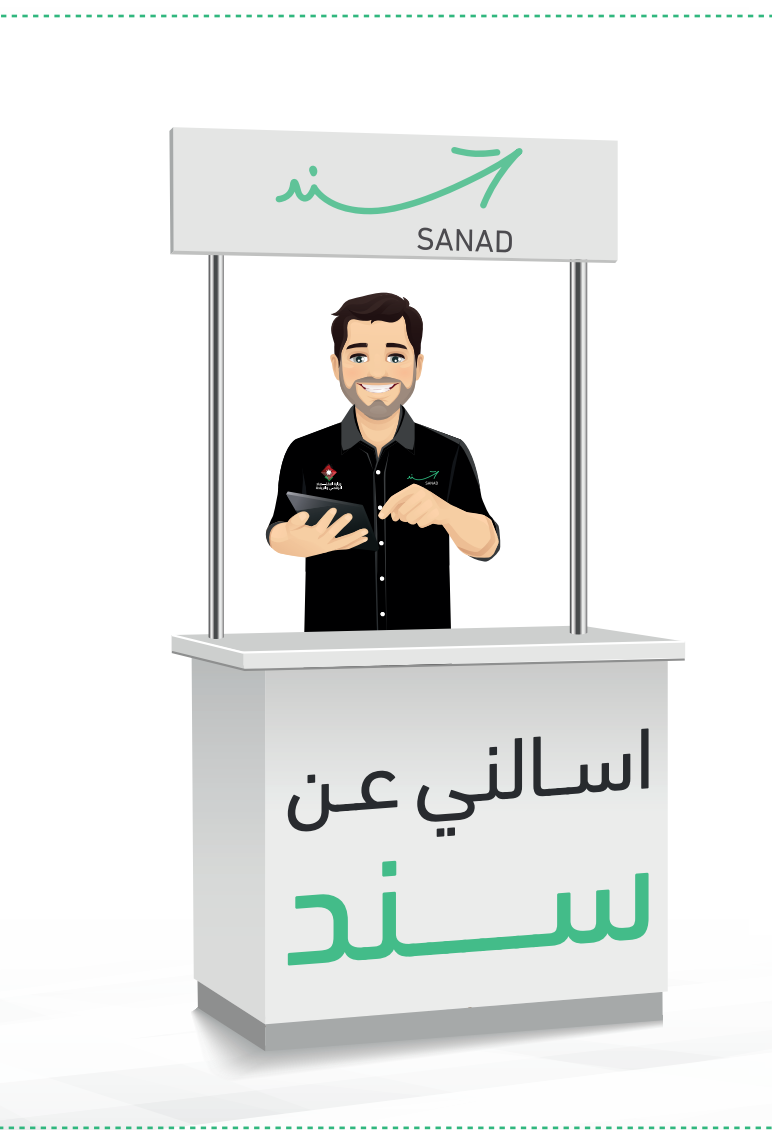

### 02-Launch Sanad app And click on "Sign In / Sign-Up"

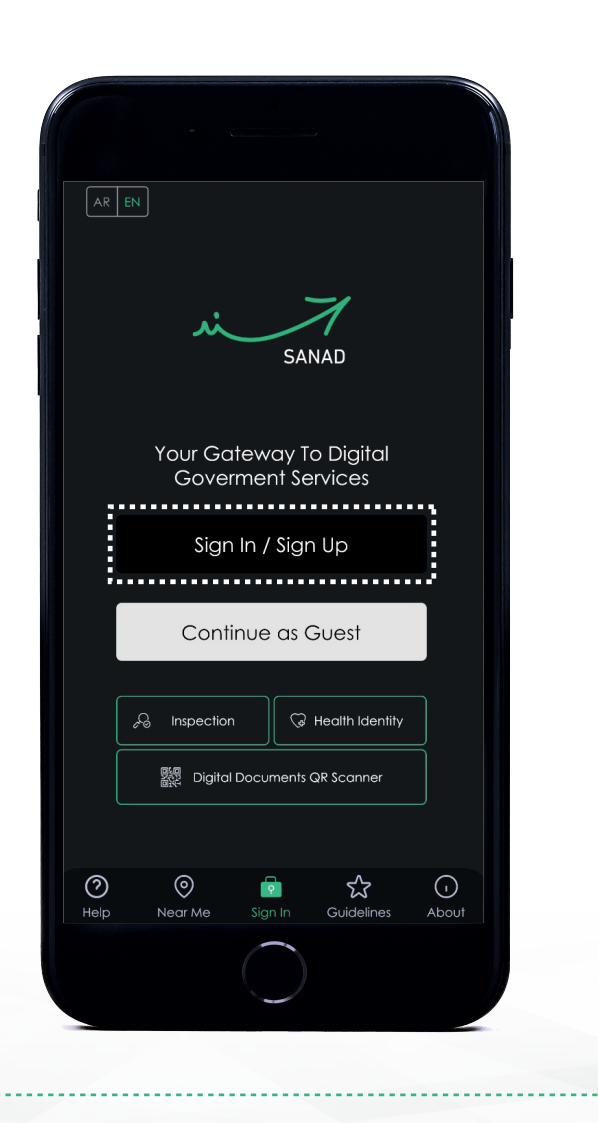

With Digital Identity

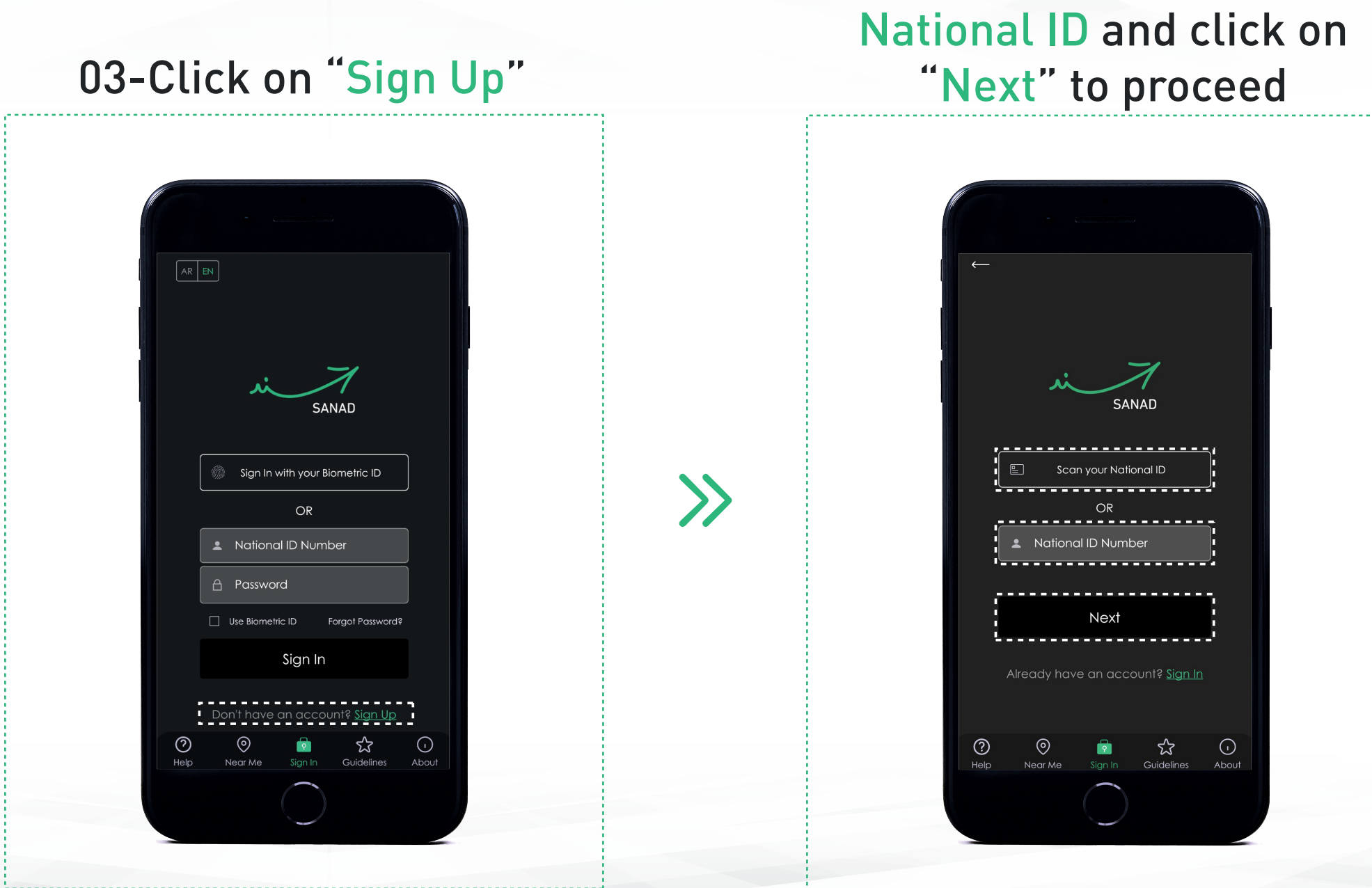

04-Scan or Enter your

09

### Setup your Sanad account With Digital Identity

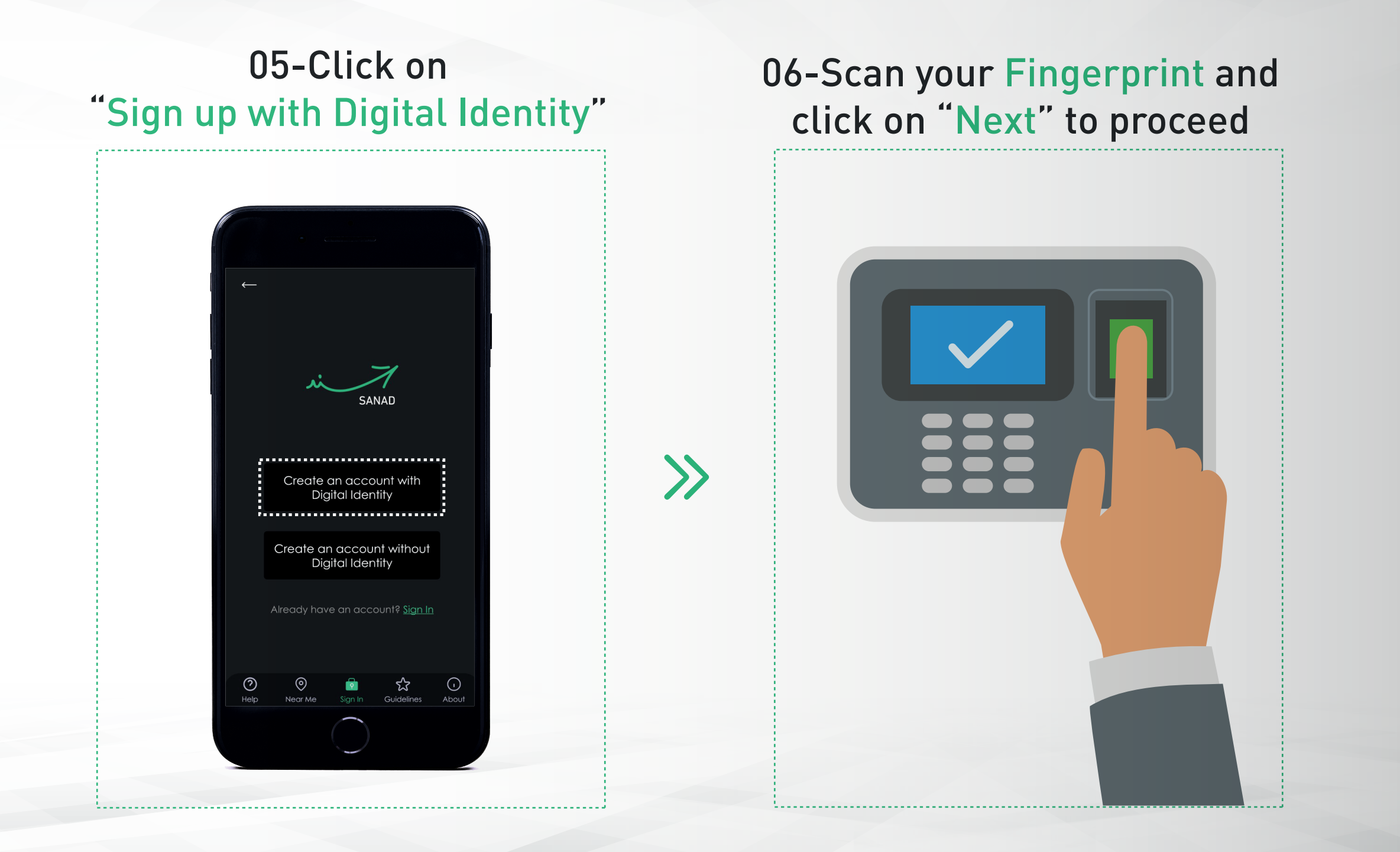

With Digital Identity

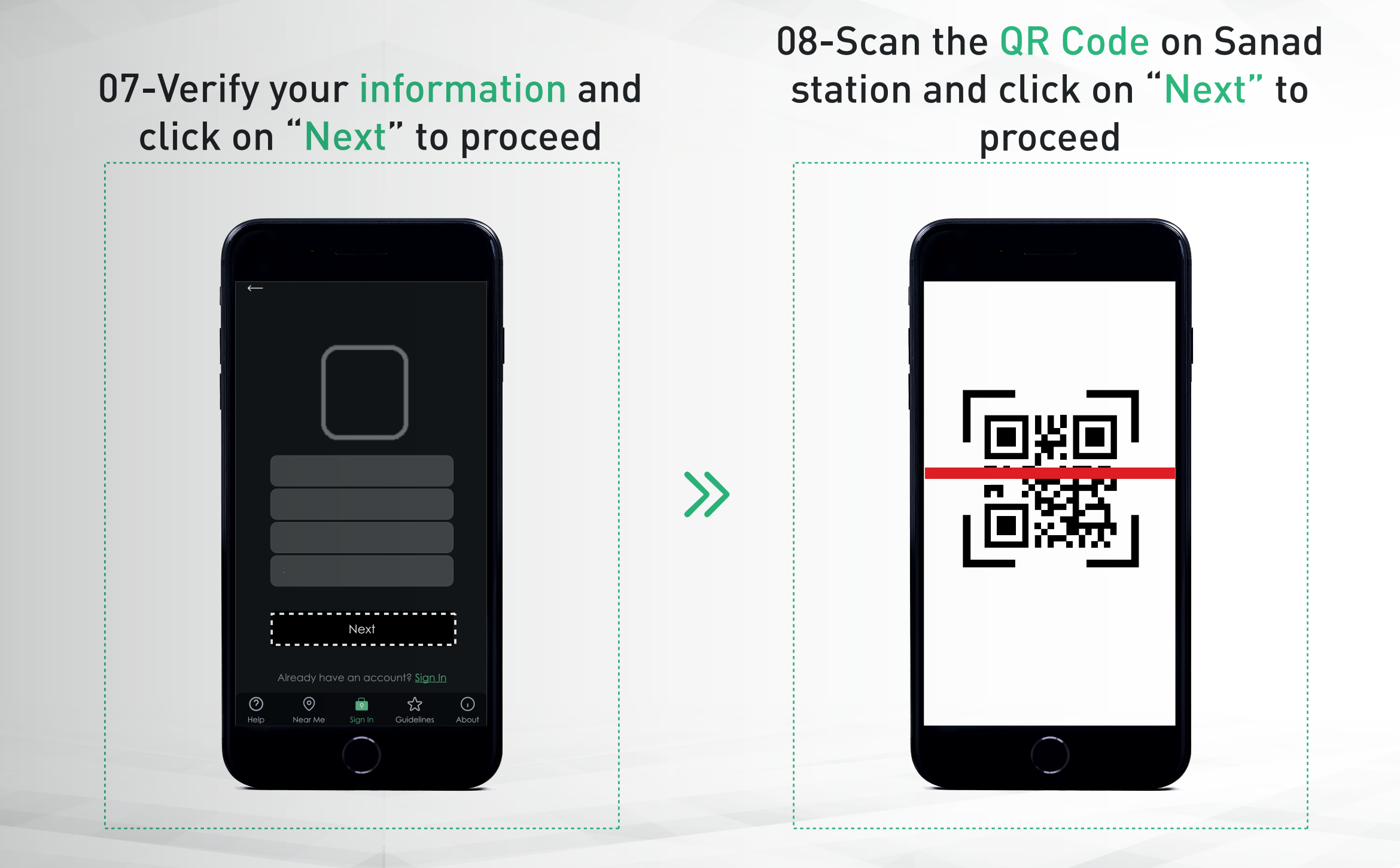

With Digital Identity

9- Enter your Mobile Number & Email Address and click on "Next" to proceed Create your account to get started Phone Number 🖂 Email Address Next

 $\gg$ 

10-Enter the One-Time Password (OTP) sent via SMS & Email and click on "Next"

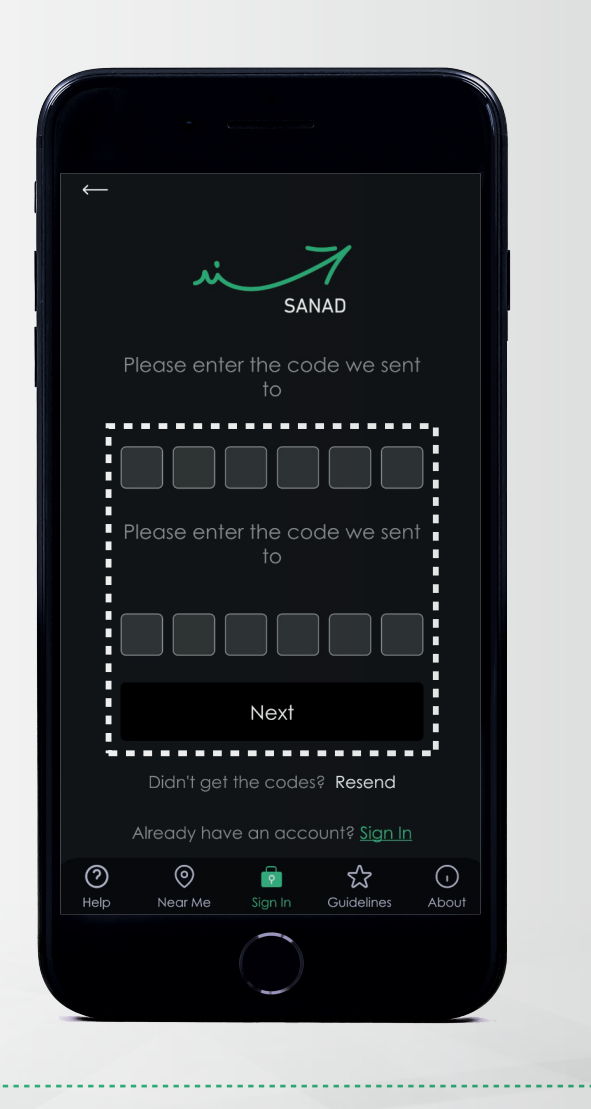

#### Setup your Sanad account With Digital Identity

11-Enter your new Password twice and click on "Next" to proceed

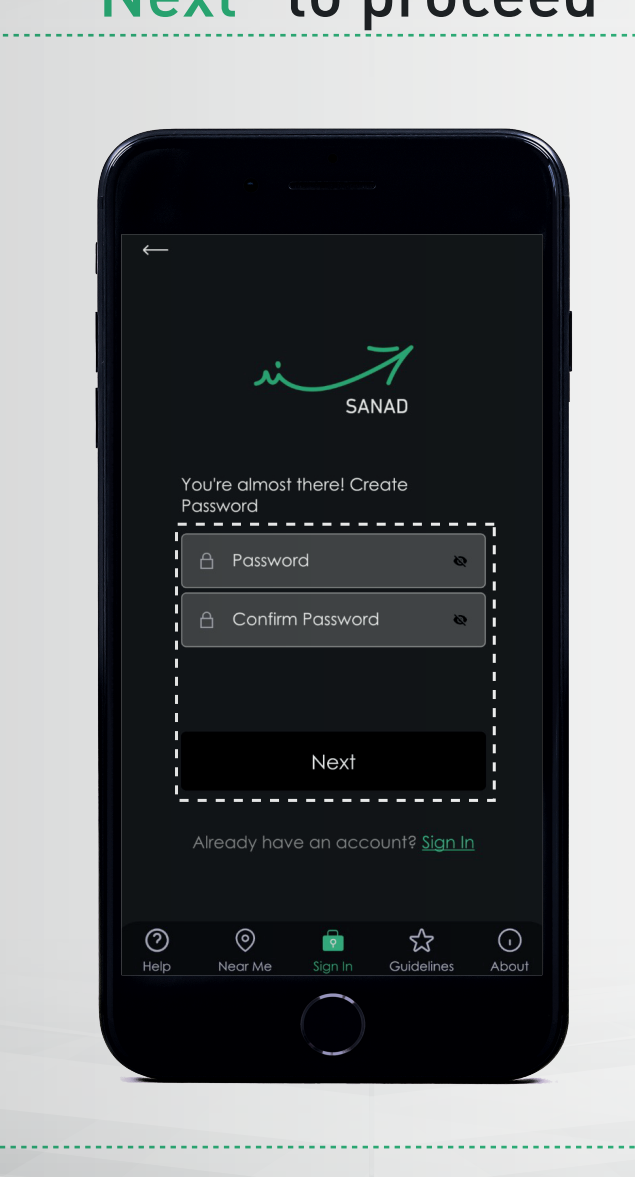

12-Draw your digital signature and click on "Next" to proceed

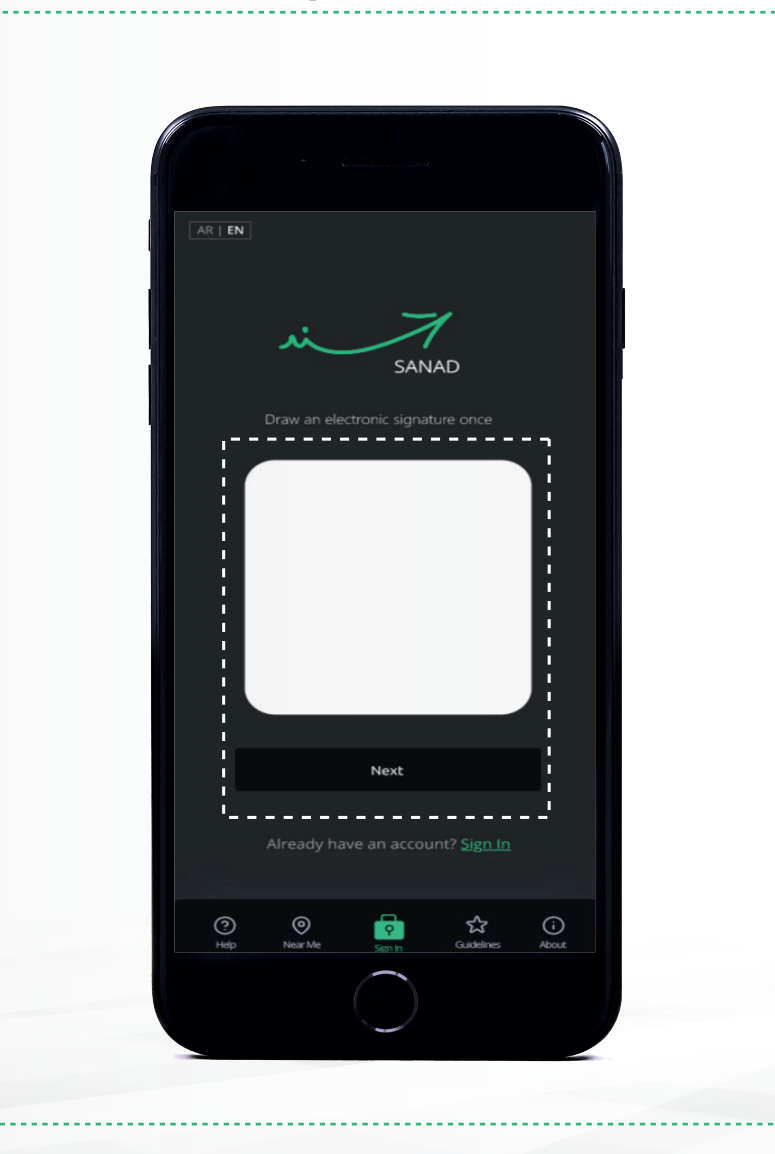

 $\gg$ 

### Setup your Sanad account With Digital Identity

13- Enter your Digital Identity Pin Code twice and click on "Submit" to proceed

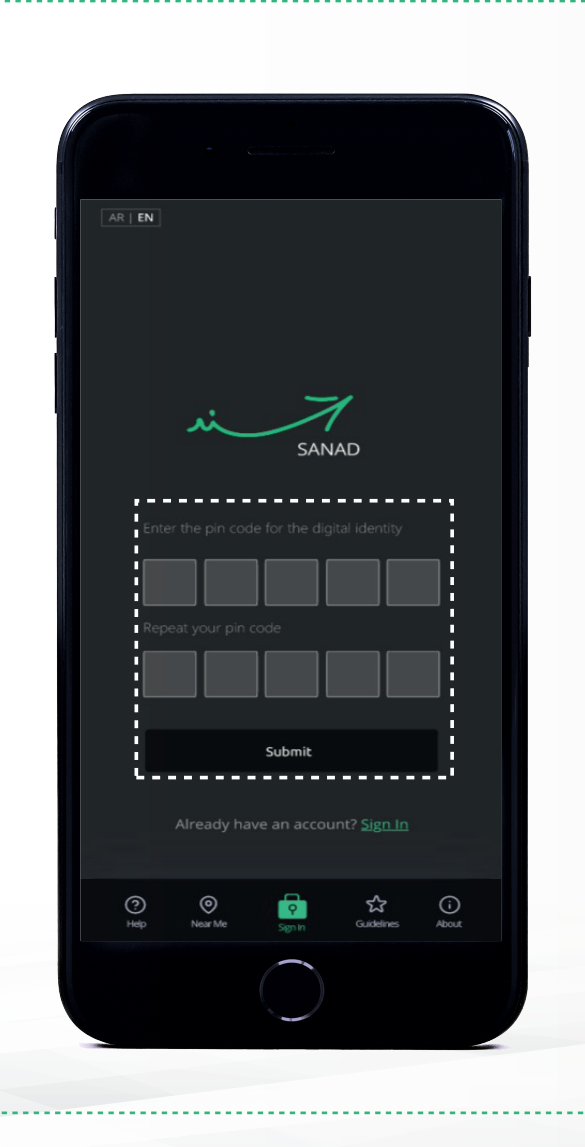

 $\gg$ 

14-Congratulations! Your Sanad account and Digital Identity has been successfully created and ready for use!

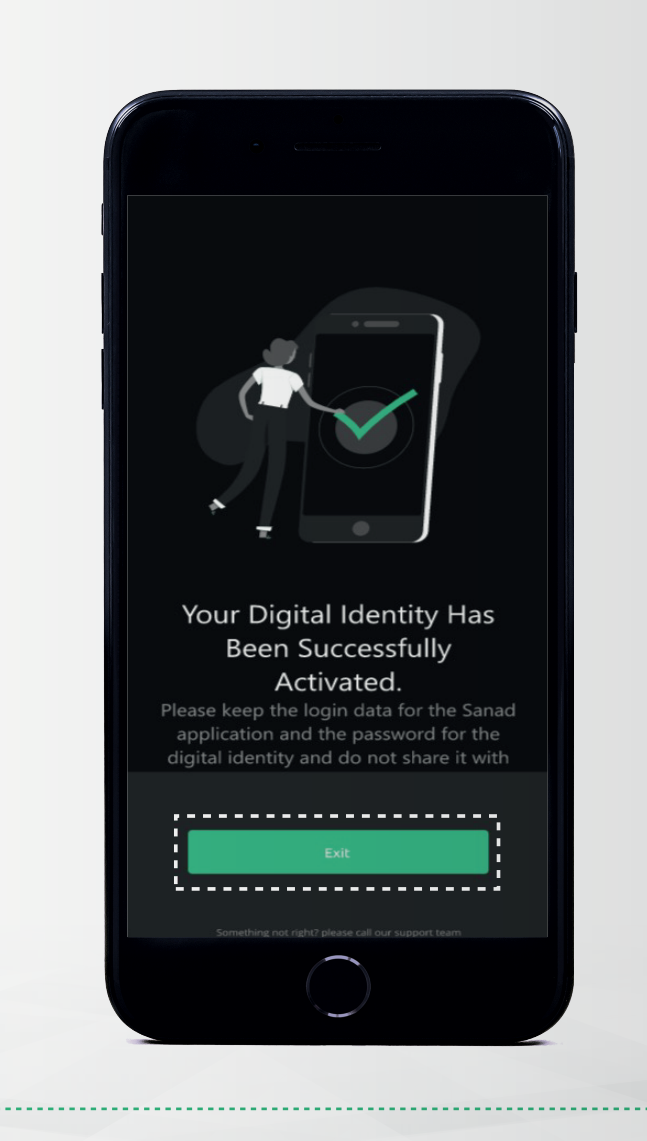

### Login to your Sanad account

With Digital Identity

15-Launch Sanad app and click on "Sign In / Sign-Up" to proceed Your Gateway To Digital Goverment Services  $\gg$ Sign In / Sign Up Continue as Guest G Health Identity Digital Documents QR Scanne ক্ষ Abou

16-Enter your National ID & Password and then click on "Sign In" to proceed

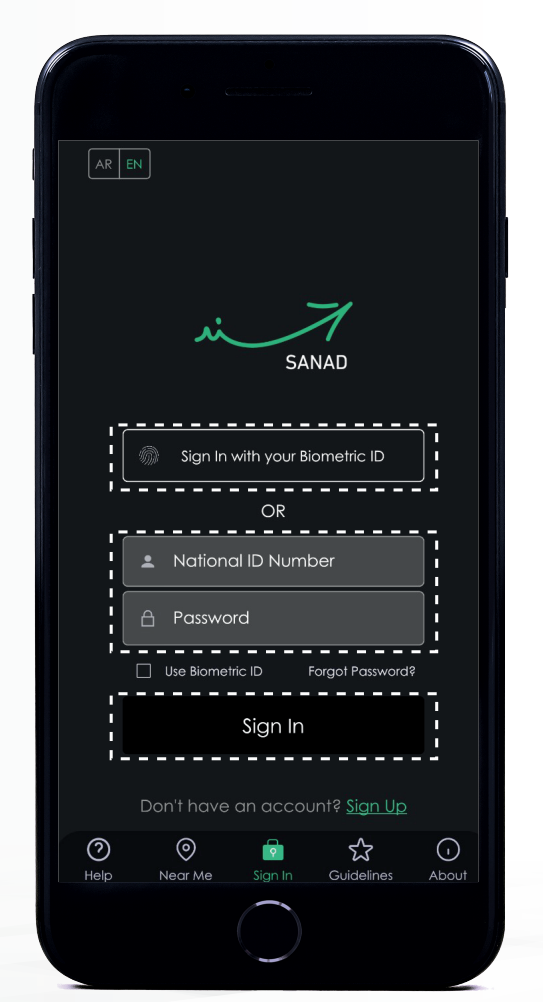

You can also choose to login using your Biometric if you have enabled this feature created

### Setup your Sanad account Without Digital Identity

1-Launch Sanad app And click on "Sign In / Sign-Up"

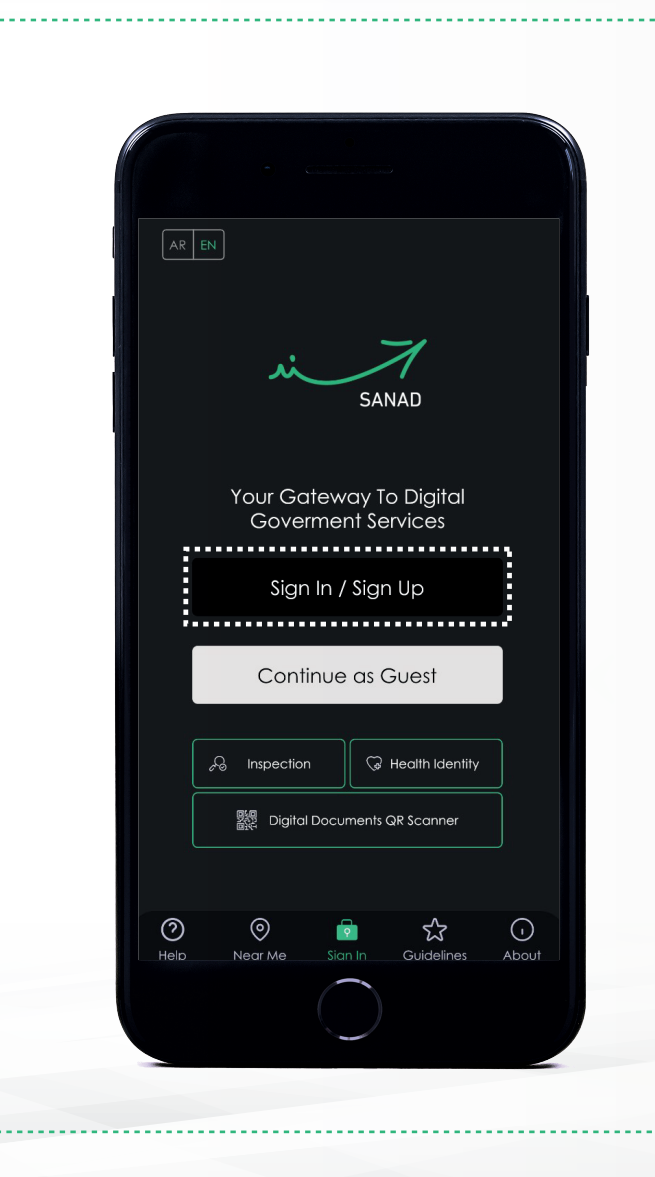

 $\gg$ 

#### 2-Click on "Sign Up"

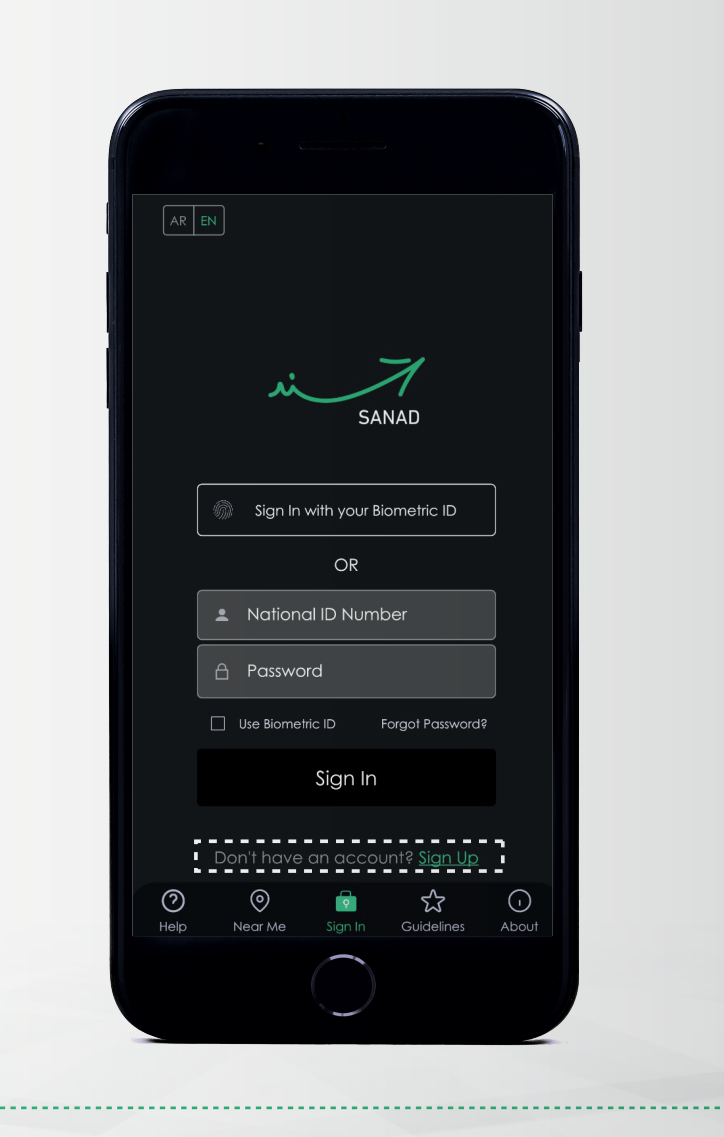

16

#### Setup your Sanad account Without Digital Identity

03-Scan or Enter your National ID and click on "Next" to proceed

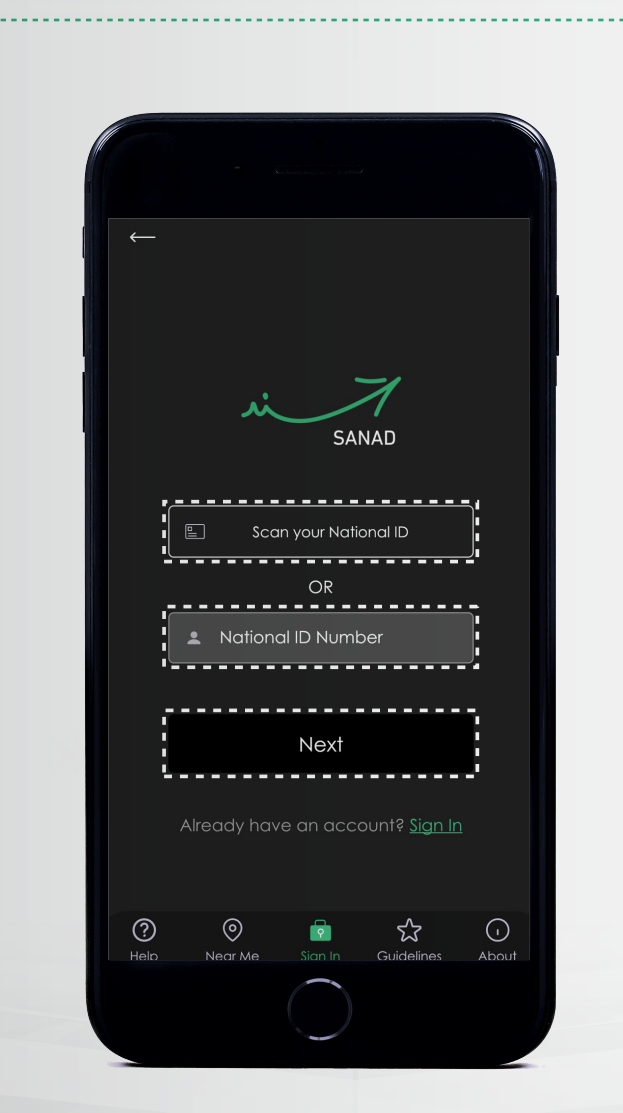

#### 04-Click on "Create an account without Digital Identity" to proceed

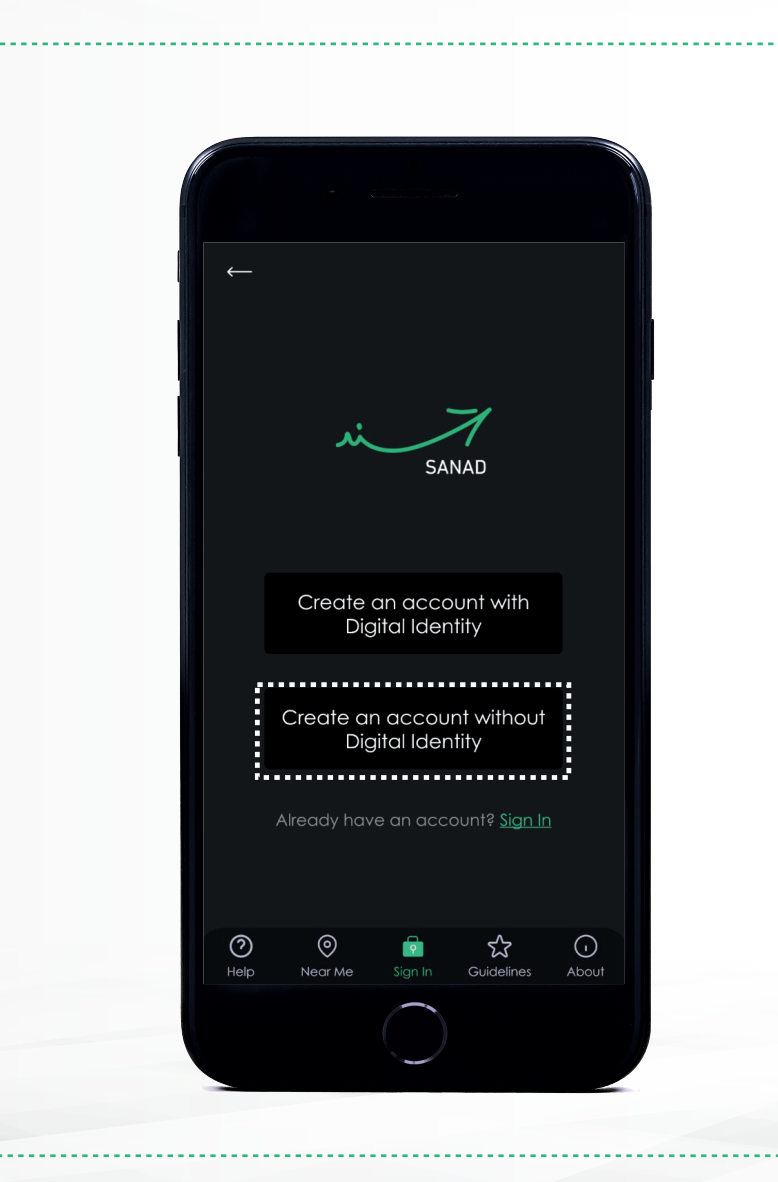

### Setup your Sanad account Without Digital Identity

18

**05-Answer the selected** 06-Verify your information and question and click on "Next" to click on "Next" to proceed proceed AR I EN SANAD  $\gg$ Next Already have an account? Sian Ir  $\odot$ 

Without Digital Identity

07-Enter your Mobile Number & Email Address and click on "Next" to proceed

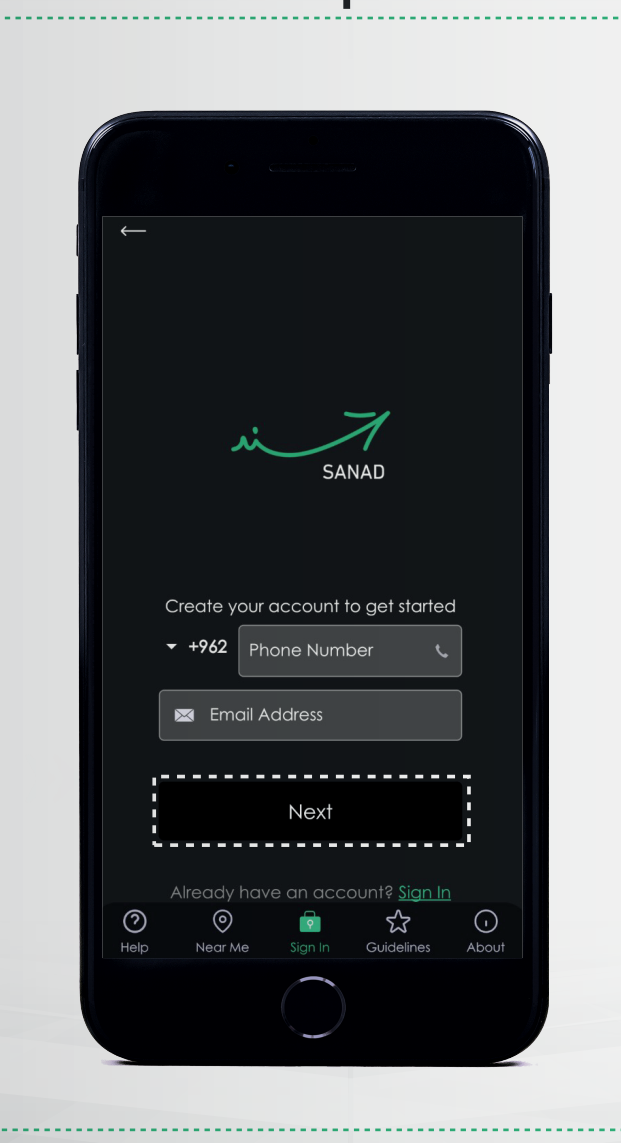

 $\gg$ 

08-Enter the One-Time Password (OTP) sent via SMS & Email and click on "Next"

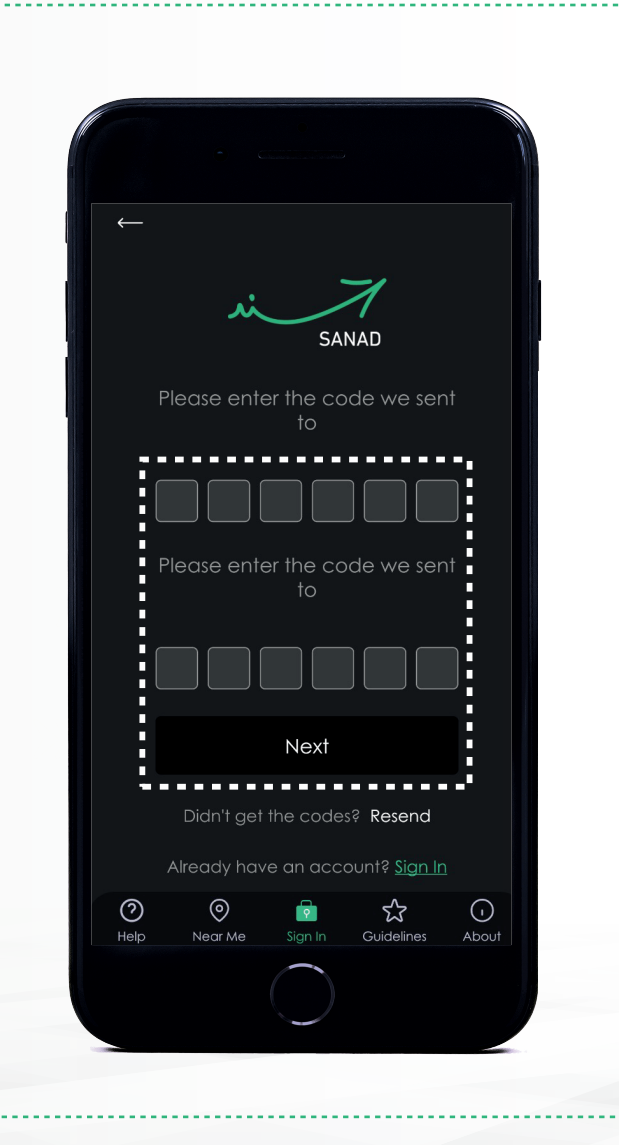

Without Digital Identity

09-Enter your new Password twice and click on "Next" to proceed

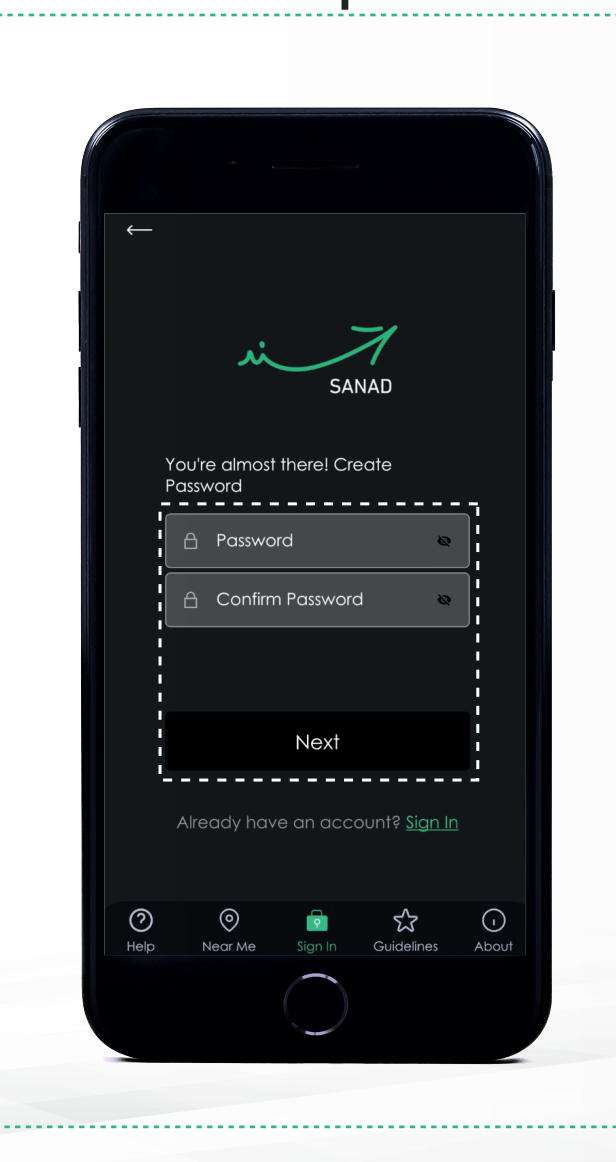

>>

10-Congratulations! Your Sanad account has been successfully created and ready for use! Click on "Sign In" to login to your account.

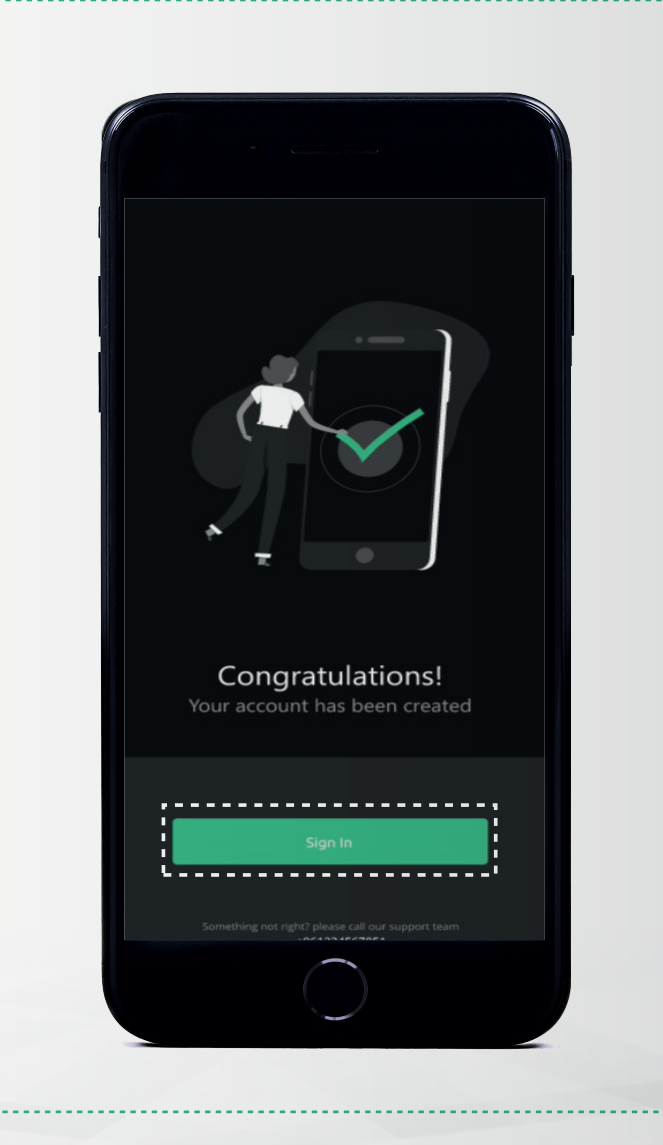

### Login to your Sanad account

 $\gg$ 

Without Digital Identity

11-Launch Sanad app and click on "Sign In / Sign-Up" to proceed

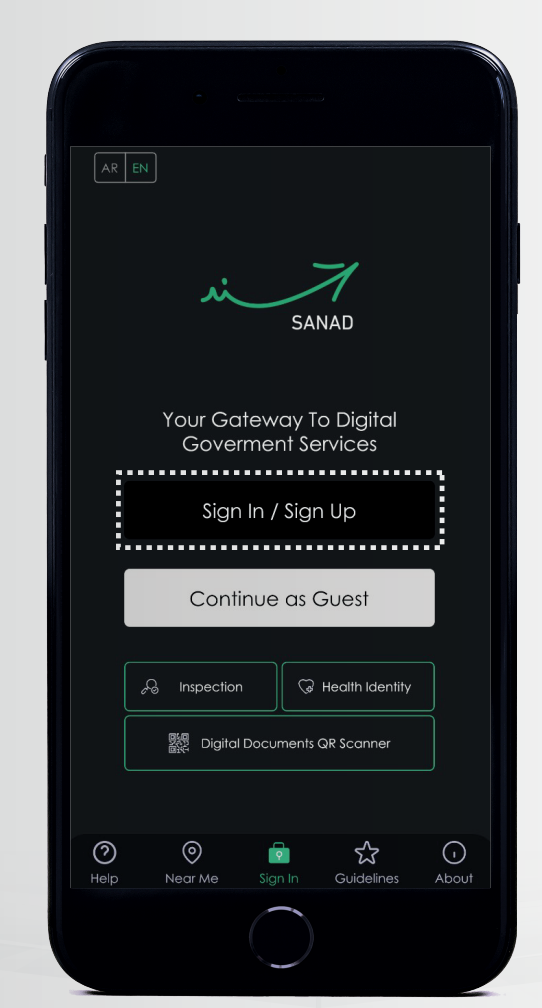

12-Enter your National ID & Password and then click on "Sign In" to proceed

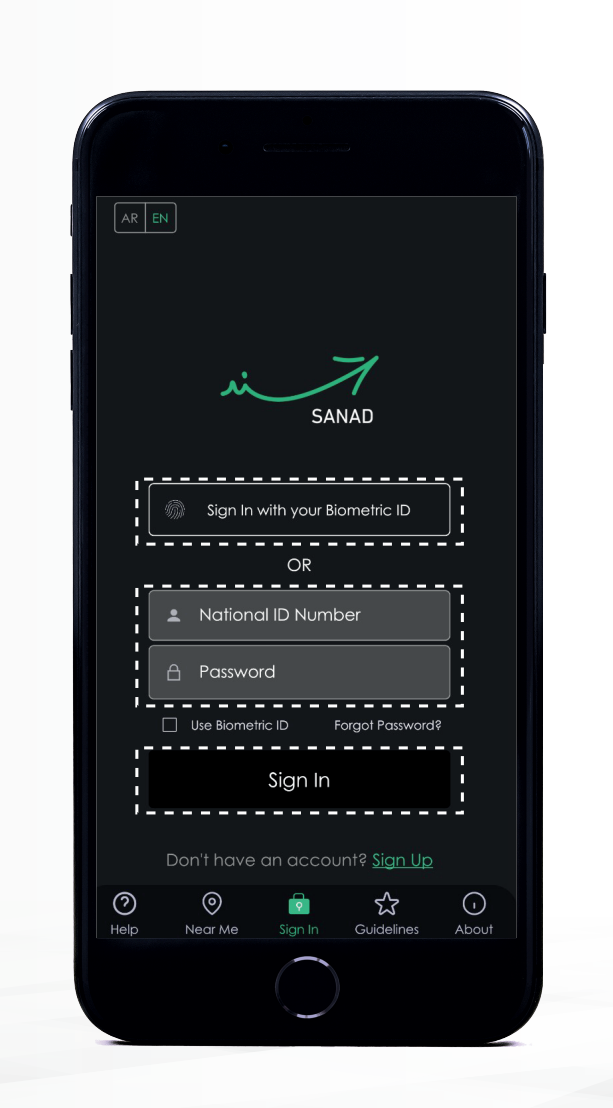

You can also choose to login using your Biometric if you have enabled this feature